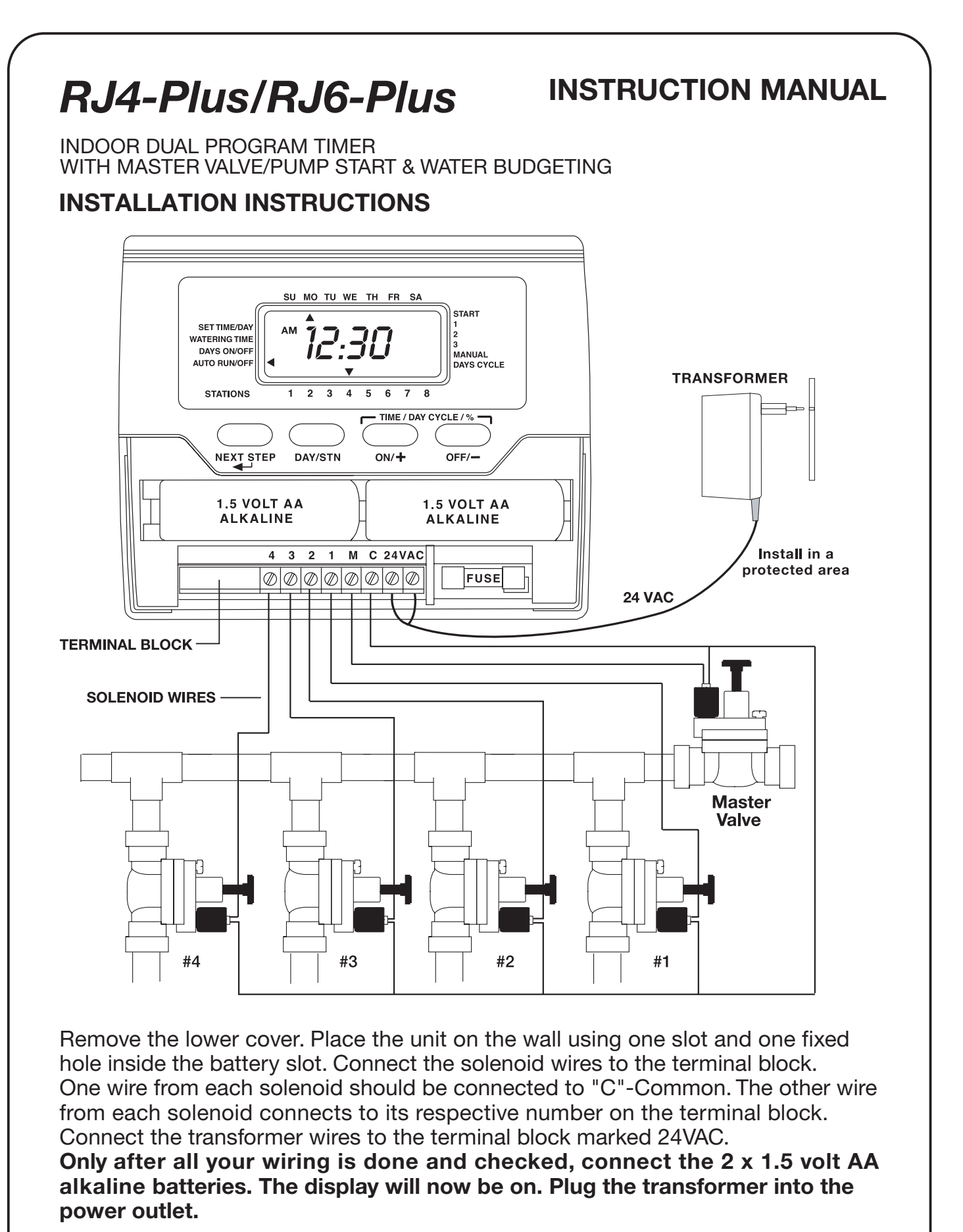

| (                                                                                                    |                                                                                                    |   |  |
|----------------------------------------------------------------------------------------------------|----------------------------------------------------------------------------------------------------|---|--|
|                                                                                                    | SU MO TU WE TH FR SA                                                                                                    |   |  |
|                                                                                                    | SET TIME/DAY<br>WATERING TIME<br>DAYS ON/OFF<br>AUTO-RUN/OFF                                                                                                    |   |  |
|                                                                                                    | STATIONS 1 2 3 4 5 6 7 8                                                                                                    |   |  |
|                                                                                                    | NEXT STEP DAY/STN ON/+ OFF/-                                                                                                    |   |  |
| PROGR                                                                                                    | AMMING STEPS STN=Station (Zone)                                                                                                    |   |  |
| Irrigation                                                                                                    | programming consists of 3 parameters:                                                                                                    |   |  |
| <ul> <li>Watering time for each station</li> <li>Irrigation days</li> <li>Program start time</li> <li>Each station can be assigned to a program by entering watering duration in that program.</li> <li>In a cycle, all stations belonging to a program will open sequentially, one after the other. Stations can be assigned to both programs.</li> </ul> |                                                                                                    |   |  |
| <ul> <li>SET TIME/DAY</li> <li>If &lt; is not on SET TIME/DAY, press NEXT STEP until &lt; lines up with SET TIME/DAY.</li> <li>Press DAY/STN until arrow points to current day.</li> <li>Press ON/+ or OFF/- to set current time.</li> </ul>                                                                                                    |                                                                                                    |   |  |
| NOTE                                                                                                    | you press <b>ON/+</b> or <b>OFF/-</b> continuously, the digits will advance quickly.                                                                                                    |   |  |
| *                                                                                                    | <ul> <li>Press <b>NEXT STEP</b> to enter watering time.</li> </ul>                                                                                                    |   |  |
| WATERI<br>PI (Progr                                                                                                    | <ul> <li>IG TIME </li> <li>Enter watering time to all stations you wish to assign to this program. Each station can be programmed to have a different watering time.</li> <li>Press ON/+ or OFF/- to set your watering time.</li> <li>Press DAY/STN to select your next station in this program.</li> <li>Repeat for all the stations.</li> <li>Press NEXT STEP to advance to the next programming step.</li> </ul> |   |  |
| IRRIGAT<br>DAYS OI<br>P                                                                                                    | <ul> <li>You can either select the days of the week you wish to water or select days cycle. The arrow pointing under SU is flashing.</li> <li>Press ON/+ for the days you wish to water.</li> <li>Press OFF/- for the days you wish to skip irrigation, or</li> </ul>                                                                                                    |   |  |
| DAY C (Interv                                                                                                    | <ul> <li>Press DAY/STN until arrow points to days cycle [ ] ] ]</li> <li>Press ON/+ or OFF/- to select your days cycle.</li> <li>Both digits will advance together. The right digit displays the selected days cycle, the left digit displays the remaining days to irrigation. If 1 is selected = Every day. 2 = Every other day. 3 = Once every 3 days (1 to 14 day cycle possible).</li> </ul>                   |   |  |
|                                                                                                    | 2                                                                                                    | 1 |  |

|                                                                                                    | <ul> <li>Press DAY/STN if you wish to return to days of the week.</li> <li>Press NEXT STEP to program the start time.</li> </ul>                                                                                                    |  |
|----------------------------------------------------------------------------------------------------|----------------------------------------------------------------------------------------------------|--|
| O PROGRAM<br>START TIMES<br>START 1                                                                                                    | <ul> <li>Press ON/+ or OFF/- to set the time.</li> <li>Press NEXT STEP to set next start time.</li> </ul>                                                                                                    |  |
| PI                                                                                                    | <b>NOTE</b> Only one start time is required to start a program.                                                                                                    |  |
| The first station of program 1 will start watering at the time you selected and the oth stations in this program will operate sequentially, one after the other, automatically. $\star\star$ |                                                                                                    |  |
| To enter program 2<br>program 2, press <b>Ni</b>                                                                                                    | (PII) press NEXT STEP and repeat from ★ to ★★. To skip<br>EXT STEP continuously until arrow points to MANUAL.                                                                                                    |  |
| MANUAL                                                                                                    | Two <b>MANUAL</b> modes are available:                                                                                                    |  |
| <b>NOTE</b><br>To get to <b>Manual</b><br>mode from any<br>position, press<br><b>NEXT STEP</b><br>continuously.                                                                              | <ul> <li>Manual Start Per Station (only that station)</li> <li>Press ON/+ to open the station (arrow pointing to the station number will stop flashing). Press OFF/- to turn off the station.</li> <li>Press DAY/STN to select your next station.</li> <li>If you leave the station ON, it will close after its' programmed watering time. The first priority is the watering time for program 1, the 2nd priority is the watering time for program 2, and if no watering time was programmed, the station will open for 2 minutes. After the station is closed, the timer will skip to AUTO mode. Press NEXT STEP to select the next manual mode.</li> </ul>                   |  |
|                                                                                                    | <ul> <li>Manual Start Per Program — Semi-Auto</li> <li>In this mode, you can turn on all the stations programmed in program 1 or program 2. The valves will open in sequence.</li> <li>The 1st programmed station in this program will flash.</li> <li>Press ON/+ to start the cycle and OFF/- to terminate it.</li> <li>Press NEXT STEP to select program 2. Repeat as in program 1.</li> <li>Press NEXT STEP to advance to AUTO RUN mode.</li> </ul>                                                                                                    |  |
| AUTO RUN/OFF                                                                                                    | <ul> <li>Will display Time &amp; Day, open station and power failure.</li> <li>Press OFF/- in AUTO RUN mode to suspend all watering.</li> <li>OFF will appear in the display.</li> <li>Press ON/+ in AUTO RUN mode to resume watering.</li> </ul>                                                                                                    |  |
| WATER BUDGET<br>PI & PII                                                                                                    | <ul> <li>To either increase or decrease watering time for all stations in a program, use percentage scaling. Your current setting of watering time represents 100%. You can get to the Water Budget position from any Watering Time position.</li> <li>Press DAY/STN until you pass all stations and the display shows 100 and the active stations in that program are flashing.</li> <li>Press ON/+ to increase and OFF/- to decrease the percentage from 10% to 200%.</li> <li>i.e.: If stations in PI are set at 10 minutes run time and you increase the percentage to 150%, they will now run 15 minutes each.</li> <li>Press NEXT STEP to skip to MANUAL mode.</li> </ul> |  |

## **IMPORTANT INFORMATION**

- The **NEXT STEP** button leads you through the programming steps.
- Auto Return: If within 3 minutes you do not touch any button, the timer will automatically return to AUTO mode except from MANUAL mode.
- Quick Digit Advance: If you press ON/+ or OFF/- continuously, the digits will advance quickly.
- Reset Display Back To OFF: In WATERING TIME or START TIME positions. If you press ON/+ and OFF/- simultaneously and hold for few seconds, the digits displayed will reset back to OFF.
- **Program Erase:** In **AUTO RUN** mode, press **ON/+** and **OFF/-** simultaneously until arrow starts to flash. It will flash 5 times to complete Program Erase.
- **Start Time Stacking:** In case of overlap of two or more start times, the timer will automatically delay the start time until the previous cycle is completed.

# **BATTERY REPLACEMENT**

Replace the 2 x 1.5 volt AA alkaline batteries once a year. Unplug the transformer before replacing the batteries. Plug in the transformer only after the new batteries are in place. Replacing the batteries will require reprogramming the timer if the batteries are not replaced within 15 seconds (before the display fades away).

# POWER FAILURE INDICATION

- If a command to open a zone is initiated during power failure, the "24V" on display will start flashing.
- The flashing will stop when the next command to turn on any station is initiated while power is on.
- If the fuse is blown, "24V" will also flash. Replace it with a 0.75 amp. fuse.

# SOLENOID RATING

The solenoid valve should be rated: 24VAC, 0.35 Amps inrush max. Only 1 solenoid valve can be connected to each station.

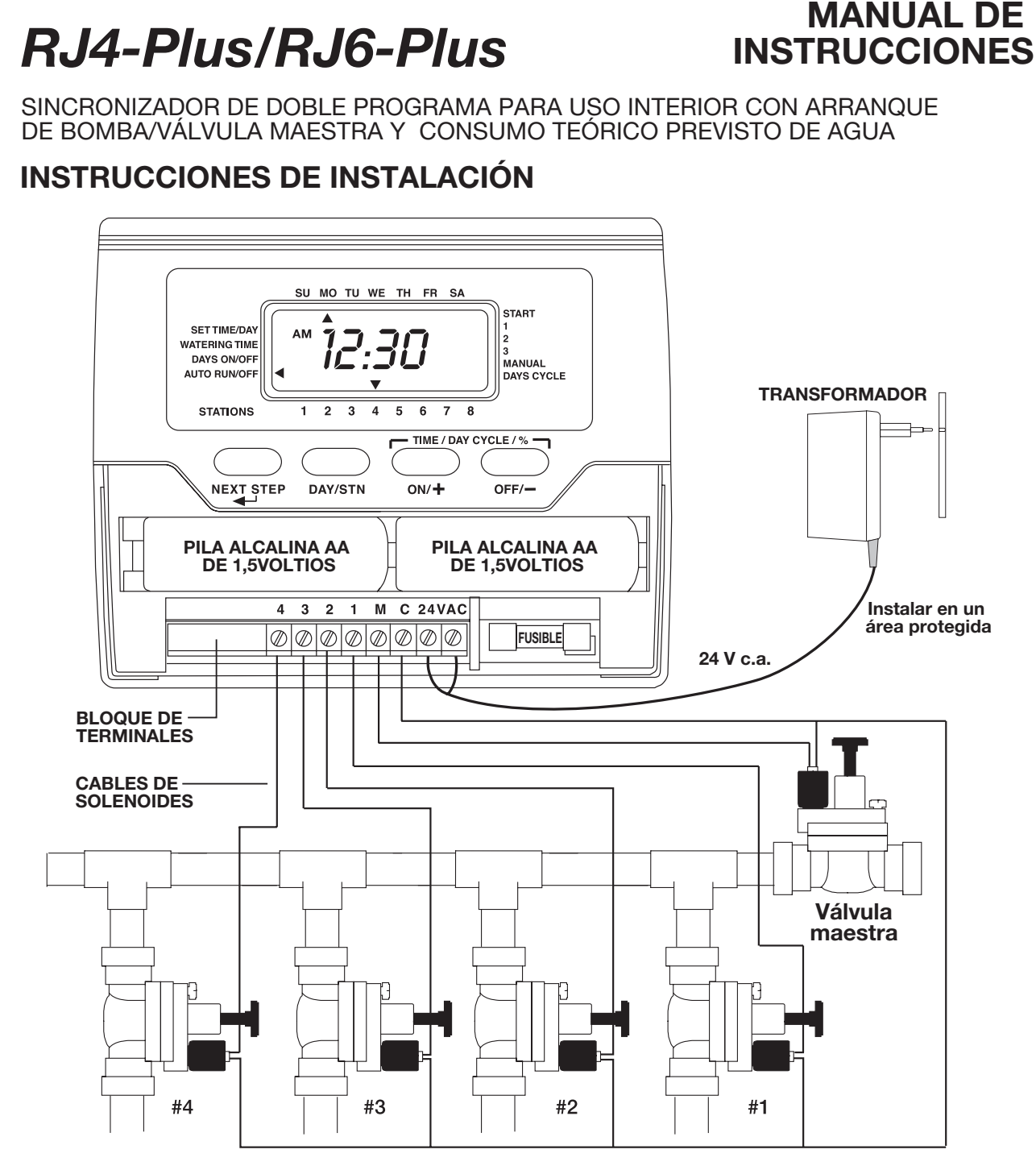

Retire la tapa inferior. Instale la unidad sobre la pared usando una ranura y un orificio fijo dentro de la ranura para las pilas. Conecte los cables de los solenoides al bloque de terminales. Conecte un cable de cada solenoide al terminal rotulado "C" - COMMON (Común). Conecte el otro cable de cada solenoide a su número respectivo en el bloque de terminales. Conecte los cables del transformador al bloque de terminales rotulado 24VAC.

Sólo después de que haya conectado y chequeado todos los cables, conecte las 2 pilas alcalinas AA de 1,5 voltios. Ahora se encenderá la pantalla. Enchufe el transformador al tomacorriente de la pared.

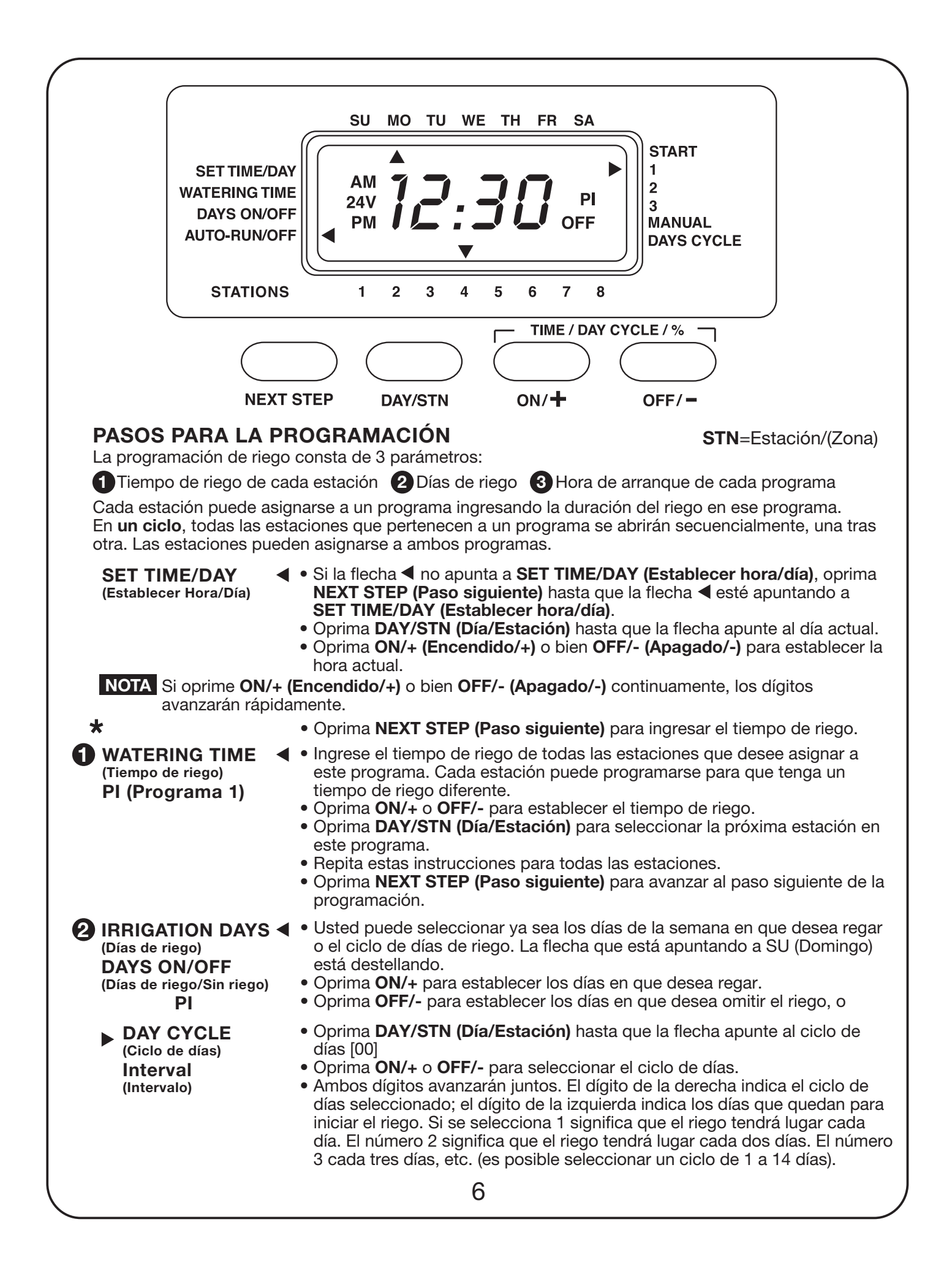

PROGRAM

**START TIMES** (Horas de arranque

- de los programas)
- **START 1** ΡΙ
- Oprima DAY/STN (Día/Estación) si desea regresar a los días de la semana. • Oprima **NEXT STEP (Paso siguiente)** para programar la Hora de arrangue.
- Oprima **ON/+** o **OFF/-** para establecer la hora de arrangue.
- Oprima **NEXT STEP (Paso siguiente)** para establecer la siguiente hora de arrangue.

**NOTA** Sólo se necesita una hora de arrangue para arrancar un programa.

La primera estación del programa 1 iniciará el riego a la hora que usted hava seleccionado y las demás estaciones de este programa arrancarán y funcionarán secuencialmente, una tras otra, automáticamente.

### \*\*

Para ingresar el programa 2 (PII), oprima **NEXT STEP** (Paso siguiente) para repetir de **\*** a **\*\***. Para omitir el programa 2, oprima NEXT STEP (Paso siguiente) continuamente hasta que la flecha apunte a MANUAL.

MANUAL

Hav disponibles dos modos de operación MANUAL:

#### Manual Start per Station (Arrangue manual por estación) (sólo esa estación).

- Oprima ON/+ para abrir la estación (la flecha que está apuntando al número) de esa estación dejará de destellar). Oprima OFF/- para apagar la estación.
- Oprima DAY/STN (Día/Estación) para seleccionar la próxima estación.
- NOTA Para pasar al modo Manual desde cualquier otra posición, oprima **NEXT STEP** (Paso siguiente) continuamente.
- Si usted deja esta estación ON (Encendida), ésta se apagará después de haberse programado su tiempo de riego. La primera prioridad es el tiempo de riego del programa 1, la segunda prioridad es el tiempo de riego del programa 2. Si no se ha programado ningún tiempo de riego, la estación se abrirá durante 2 minutos. Una vez que la estación se ha cerrado, el sincronizador pasará al modo AUTO (Automático). Oprima NEXT STEP (Paso siguiente) para avanzar al siguiente modo manual.

#### Manual Start per Program (Arrangue manual por programa) — Semi-Auto (Semiautomático).

En este modo, usted puede encender todas las estaciones programadas en el programa 1 o en el programa 2. Las válvulas se abrirán en secuencia. La primera estación programada en este programa comenzará a destellar.

- Oprima ON/+ para arrancar el ciclo y OFF/- para terminarlo.
- Oprima NEXT STEP (Paso siguiente) para seleccionar el programa 2. Repita las instrucciones al igual que en el programa 1.
- Oprima NEXT STEP (Paso siguiente) para avanzar al modo AUTO RUN (Operación automática).

AUTO RUN/OFF < (Funcionamiento

automático/Apagado) (OFF)

### WATER BUDGET

(Consumo teórico previsto de agua) PI y PII

- Aparecerá en pantalla Time & Day (Hora y día), open station (estación abierta), power failure (corte de corriente) y OFF (Apagado). Oprima OFF/- en el modo AUTO RUN (Funcionamiento automático) para
- suspender todo el riego. Aparecerá OFF (Apagado) en pantalla.

Para aumentar o reducir el tiempo de riego de todas las estaciones en un programa, use la escala de porcentaies. El tiempo de riego que hava seleccionado actualmente representa el 100%. Puede pasar a la posición de Water Budget (Consumo teórico previsto de agua) desde cualquier posición de Watering Time (Tiempo de riego).

- Oprima DAY/STN (Día/Estación) hasta que pasen todas las estaciones y aparezca 100 en pantalla y las estaciones activadas de este programa estén destellando.
- Oprima ON/+ para aumentar y OFF/- para reducir el porcentaje, desde el 10% hasta el 200%.

Por ejemplo, si a las estaciones del PI se les ha asignado un tiempo de riego de 10 minutos y usted aumenta el porcentaje hasta el 150%, entonces cada una de ellas asumirá un tiempo de riego de 15 minutos.

• Oprima NEXT STEP (Paso siguiente) para omitir el modo MANUAL.

#### **INFORMACIÓN IMPORTANTE**

- El botón **NEXT STEP (Paso siguiente)** se usa para avanzar a través de los varios pasos de programación.
- Regreso automático: Si dentro de 3 minutos usted no oprime ningún botón, el sincronizador regresará automáticamente al modo AUTO (Automático), excepto si el sincronizador se encuentra en el modo MANUAL.
- Avance rápido de los dígitos: Si usted oprime ON/+ o OFF/- continuamente, los dígitos avanzarán rápidamente.
- Reposición de la pantalla a OFF: En las posiciones de WATERING TIME (Tiempo de riego) y START TIME (Hora de arranque), si usted oprime ON/+ o OFF/- simultáneamente y los mantiene oprimidos unos cuantos segundos, los dígitos visualizados se reposicionarán a OFF.
- Borrado del programa: En el modo AUTO RUN (Funcionamiento automático), oprima ON/+ y OFF/- simultáneamente hasta que la flecha comience a destellar. Destellará 5 veces para completar la función de Borrado del programa.
- **Traslape de las horas de arranque:** En caso de producirse el traslape de dos o más horas de arranque, el sincronizador demorará automáticamente la hora de arranque hasta que se haya completado el ciclo anterior.

### **REEMPLAZO DE LAS PILAS**

Renueve las 2 pilas alcalinas AA de 1,5 voltios una vez por año. Desenchufe el transformador antes de cambiar las pilas. Enchufe el transformador solamente después de haber instalado las dos nuevas pilas. Si las nuevas pilas no se instalan dentro de 15 segundos (antes de que se desvanezca la información en pantalla), será necesario reprogramar el sincronizador.

### INDICACIÓN DE CORTE DE CORRIENTE

- Si se inicia el comando de abrir una zona durante un corte de corriente, "24V" comenzará a destellar en pantalla.
- El destello se cancelará al iniciarse el próximo comando de encender cualquier estación mientras haya energía eléctrica presente.
- Si se funde el fusible, también destellará "24V" en pantalla. Reemplace el fusible por otro de 0,75 amperios.

### HOMOLOGACIÓN DE LOS SOLENOIDES

Las válvulas de solenoide están homologadas a un voltaje de 24 V c.a. y a una corriente de irrupción de 0,35 amperios como máximo. Sólo puede conectarse 1 válvula de solenoide a cada estación.

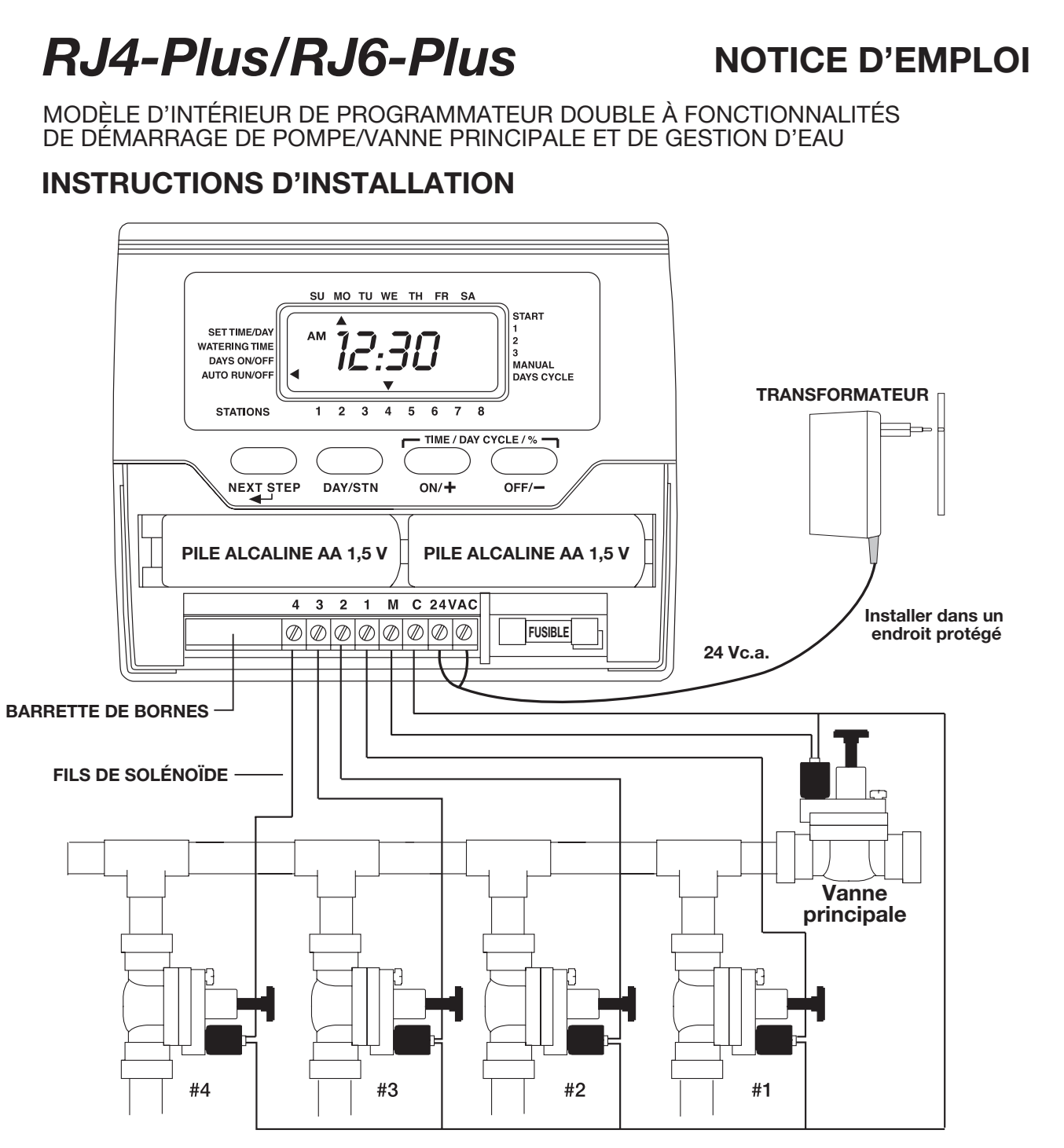

Enlevez le couvercle du bas. Montez l'appareil au mur en utilisant une fente et un trou fixe à l'intérieur du compartiment à pile. Connectez les fils des solénoïdes à la barrette de bornes, en raccordant l'un des fils de chaque solénoïde à la borne « C » (Commun) et l'autre fil au numéro de borne correspondant au solénoïde en question. Branchez les fils du transformateur à la borne marquée 24VAC (24 Vc.a.). **N'installez les deux piles alcalines AA de 1,5 V qu'après avoir réalisé et vérifié tous les branchements. Ceci active l'affichage. Branchez le transformateur à une prise secteur.** 

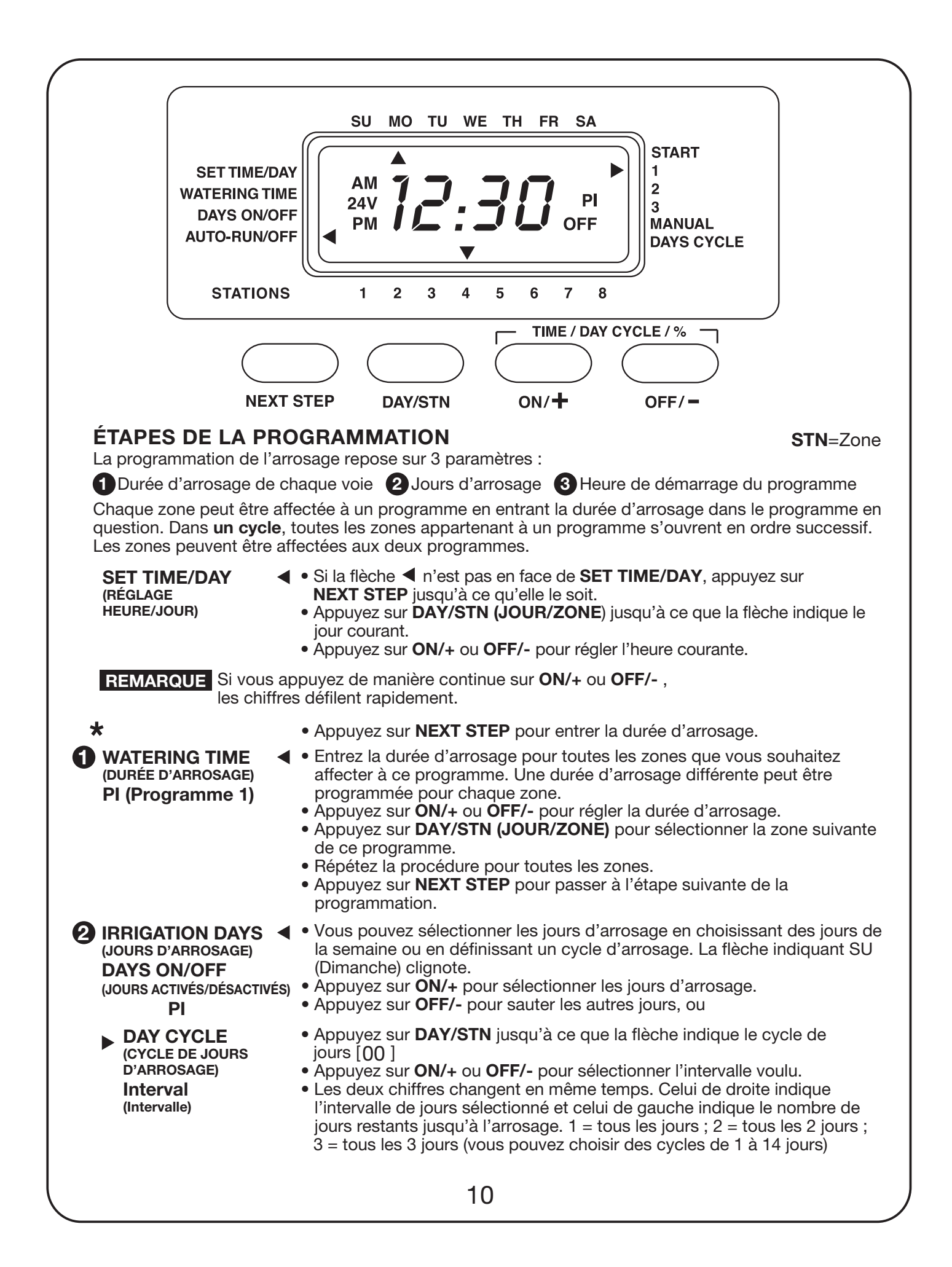

- Appuyez sur **DAY/STN** si vous souhaitez retourner aux jours de la semaine.
- Appuyez sur **NEXT STEP** pour programmer l'heure de démarrage.

**3 PROGRAM START TIMES** (HEURES DE DÉMARRAGE DU PROGRAMME)

- Appuyez sur **ON/+** ou **OFF/-** pour régler l'heure.
- Appuyez sur **NEXT STEP** pour passer à l'heure de démarrage suivante.

START 1 DÉMARRAGE 1 PI **REMARQUE** Une seule heure de démarrage suffit pour pouvoir lancer un programme.

La première zone du programme 1 commence l'arrosage à l'heure que vous avez choisie et les autres zones sont automatiquement activées en ordre successif.

#### \*\*

Pour configurer le programme 2 (PII), appuyez sur **NEXT STEP** et répétez les étapes comprises entre **\*** et **\*\***. Pour sauter le programme 2, appuyez de manière continue sur **NEXT STEP** jusqu'à ce que la flèche indique **MANUAL**.

MANUAL (MANUEL)

### REMARQUE

Pour passer au mode **Manual** à partir de toute autre position, appuyez de manière continue sur **NEXT STEP**.

- Deux modes MANUAL sont disponibles :
  - Démarrage manuel par zone (cette zone seulement)
  - Appuyez sur ON/+ pour ouvrir la zone (la flèche indiquant la zone cesse de clignoter). Appuyez sur OFF/- pour fermer la zone.
  - Appuyez sur **DAY/STN** pour sélectionner la zone suivante.
  - Si vous laissez ouverte la zone **(ON)**, elle se fermera à l'expiration de sa durée d'arrosage programmée. La durée d'arrosage fixée pour le programme 1 prend le pas sur celle du programme 2 et, si aucune durée d'arrosage n'a été programmée, la zone reste ouverte pendant 2 minutes. Une fois la zone fermée, le programmateur repasse en mode **AUTO**. Appuyez sur **NEXT STEP** pour sélectionner le mode manuel suivant.
  - **Démarrage manuel par programme Semi-automatique** Dans ce mode, vous pouvez ouvrir toutes les zones programmées dans le programme 1 ou le programme 2. Les vannes s'ouvrent en séquence. La première zone programmée dans ce programme clignote.
  - Appuyez sur **ON/+** pour lancer le cycle et **OFF/-** pour l'arrêter.
  - Appuyez sur **NEXT STEP** pour sélectionner le programme 2. Exécutez la même procédure que pour le programme 1.
  - Appuyez sur NEXT STEP pour passer au mode AUTO RUN (FONCTIONNEMENT AUTOMATIQUE).

# AUTO RUN/OFF (FONCTIONNEMENT AUTOMATIQUE/ARRÊT) (OFF) (ARRÊT)

WATER BUDGET (GESTION DE L'EAU)

PI et PII

- Affiche l'heure et le jour, la zone ouverte et les pannes de courant.
- Si vous appuyez sur OFF/- en mode AUTO RUN, l'ensemble de l'arrosage est suspendu. Le mot OFF est affiché.

Pour augmenter ou réduire la durée d'arrosage pour toutes les zones d'un programme, utilisez l'ajustement en pourcentage. Le réglage actuel de la durée d'arrosage représente 100 %. Vous pouvez passer au mode **Water Budget (Gestion de l'eau)** à partir de toute position **Durée d'arrosage**.

- Appuyez sur **DAY/STN** jusqu'à ce que toutes les zones aient défilé, que l'affichage indique 100 et que les zones actives de ce programme clignotent.
- Appuyez sur ON/+ ou OFF/- pour augmenter ou réduire le pourcentage entre 10 et 200 %.
   Exemple : Si les zones de PI sont réglées sur une durée d'arrosage de 10

minutes et que vous augmentez le pourcentage à 150 %, la durée d'arrosage sera de 15 minutes pour toutes les zones.

• Appuyez sur NEXT STEP pour passer en mode MANUAL.

#### **INFORMATIONS IMPORTANTES**

- Le bouton **NEXT STEP (Étape suivante)** permet de parcourir les différentes étapes de la programmation.
- Retour automatique : Si vous n'appuyez sur aucun bouton pendant 3 minutes, le programmateur repasse automatiquement en mode AUTO, sauf depuis le mode MANUAL (Manuel).
- Défilement rapide des chiffres : Si vous appuyez de manière continue sur ON/+ ou OFF/-, les chiffres défilent rapidement.
- Réinitialisation de l'affichage au mode désactivé (OFF) : En modes WATERING TIME (Durée d'arrosage) et START TIME (Heure de démarrage), si vous appuyez simultanément sur ON/+ et OFF/- pendant quelques secondes, l'affichage des chiffres repasse à OFF (Désactivé).
- Effacement de programme : En mode AUTO RUN (Fonctionnement automatique), appuyez simultanément sur ON/+ et OFF/- jusqu'à ce que la flèche se mette à clignoter. Après cinq clignotements, le programme est effacé.
- Décalage des heures de démarrage : En cas de chevauchement de deux ou plusieurs heures de départ, le programmateur retarde automatiquement l'heure de démarrage jusqu'à ce que le cycle en cours soit achevé.

#### **CHANGEMENT DES PILES**

Changez les deux piles alcalines AA de 1,5 V une fois par an. Débranchez le transformateur avant de remplacer les piles. Ne le rebranchez qu'après avoir posé les piles neuves. Si les piles ne sont pas changées en moins de 15 secondes (avant l'effacement de l'affichage), il faut reprogrammer l'appareil.

#### **INDICATION DE PANNE DE COURANT**

- Si une commande d'ouverture de zone est émise pendant une panne de courant, le terme « 24V » se met à clignoter sur l'écran.
- Le clignotement cesse lorsque la commande suivante d'activation de n'importe quelle zone est donnée alors que l'alimentation est rétablie.
- Le terme « 24V » clignote également lorsque le fusible est fondu. Posez un fusible neuf de 0,75 A.

### CARACTÉRISTIQUES NOMINALES DU SOLÉNOÏDE

L'électrovanne doit présenter les caractéristiques nominales suivantes : 24 Vc.a., courant de démarrage maxi. 0,35 A. Ne raccordez qu'une électrovanne par zone.

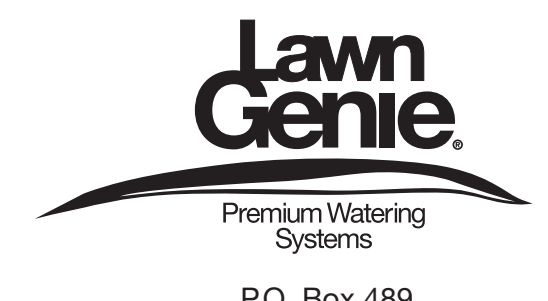

P.O. Box 489 Riverside, CA 92502 © All rights reserved

Part No. 373-0216 Rev. A